How To Enroll, or Make Changes to HSA

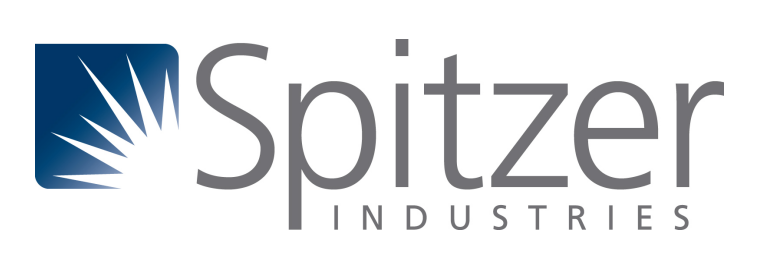

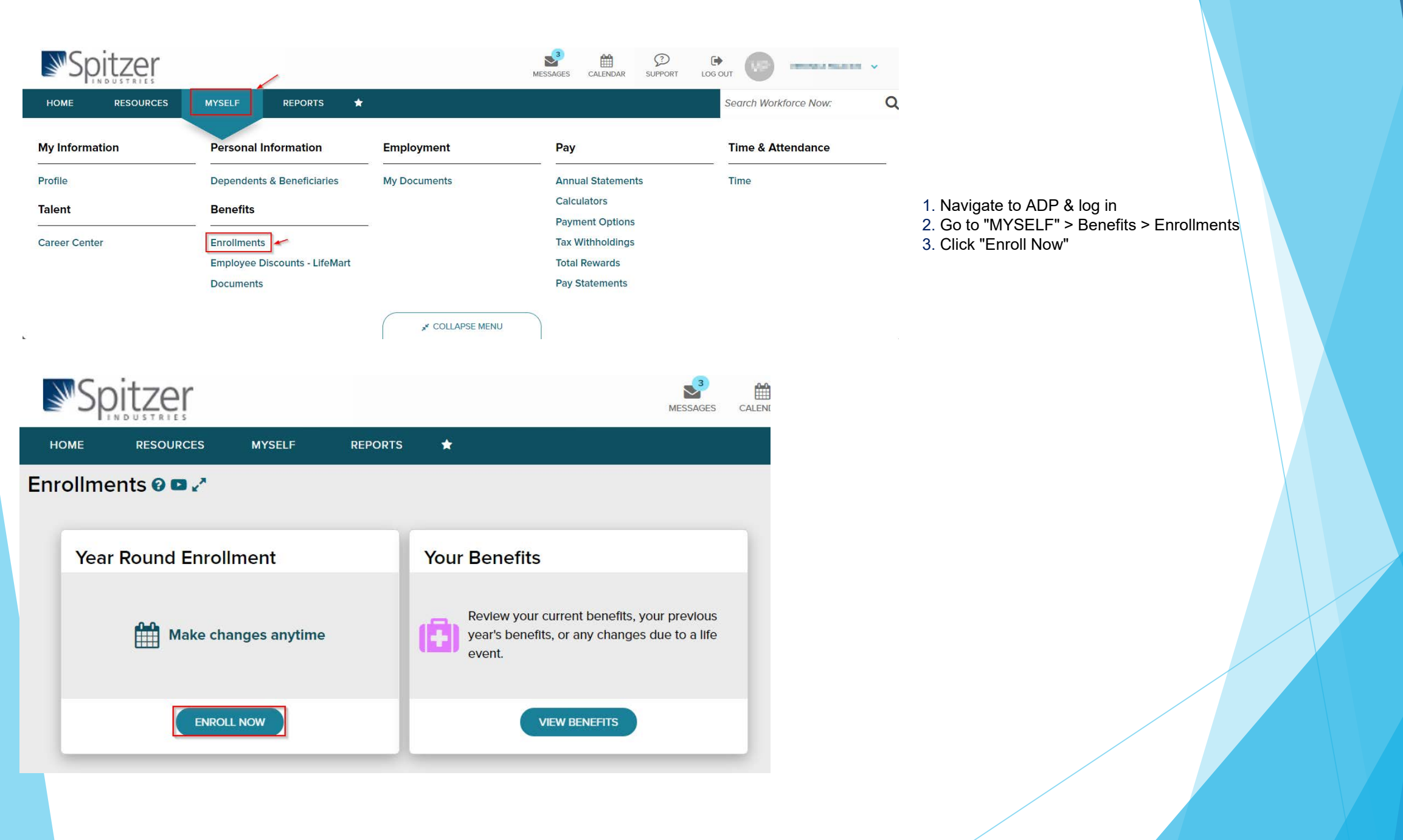

| HEALTH AND WELFARE - MEDICAL                                                                  | /                                                                                                    |            |                      |                             |                |                 |
|-----------------------------------------------------------------------------------------------|----------------------------------------------------------------------------------------------------|------------|----------------------|-----------------------------|----------------|-----------------|
| <ul> <li>CONSUMER HEALTH AND<br/>SAVINGS ACCOUNTS -<br/>HEALTH SAVINGS<br/>ACCOUNT</li> </ul> | 1. Which plan would y                                                                                                    | ou prefer? |                      |                             |                |                 |
| HEALTH AND WELFARE -<br>DENTAL                                                                | PLAN                                                                                                    | PROVIDER   | PER PAYCHECK         | EMPLOYER COST               | EFFECTIVE DATE |                 |
| HEALTH AND WELFARE - VISION                                                                   | HSA, Office                                                                                                    | HSA Bank   | \$10.00              | \$9.62                      | July 1, 2019   | ENROLLED        |
|                                                                                               |                                                                                                    |            | Selec                | t to end your HSA enrollmer |                | MOVE ENROLLMENT |
|                                                                                               | How much would you like to contribute?<br>Your estimated annual contribution can be any amount from \$160.00 up to \$3,300.00.<br>Your employer will contribute an annual total of \$250.00, distributed as Annual payment(s) to your account.<br>For the ENTIRE YEAR, I want to contribute: |            |                      |                             |                |                 |
|                                                                                               |                                                                                                    |            |                      |                             |                |                 |
|                                                                                               |                                                                                                    |            |                      |                             |                |                 |
|                                                                                               | Maximum yearly go                                                                                                    | bal        |                      |                             |                |                 |
|                                                                                               | Enter a different an                                                                                                    | nount      |                      |                             |                |                 |
|                                                                                               |                                                                                                    |            | Payments             | Annual Contribution         | Year-to-date   |                 |
|                                                                                               | Per Pay Period                                                                                                    | ¥10.00     | x 10                 | \$100.00                    | +\$160.00      | \$260.00        |
|                                                                                               | Your contribution                                                                                                    |            |                      |                             |                | \$260.00        |
|                                                                                               | Employer Cost                                                                                                    |            |                      |                             |                | \$250.00        |
|                                                                                               | SAVE FOI                                                                                                    |            | ue to next benefit 🕅 | )                           |                |                 |

- Select "Consumer Health And Savings Accounts - Health Savings Account"
- 2. NOTE: To unenroll from HSA select the "Remove Enrollment" option. If you are enrolling or making changes, disregard and move to number 3.
- 3. You have two options for contributions.
  - Maximum yearly goal -ADP will automatically calculate the amount for you based on the maximum yearly contribution and the number of pay periods left before the new plan year.
  - Enter a different amount -You can decide what amount you want to contribute either per pay check, or annually.
- 4. Select "Continue To Next Benefit
- If no more changes are being made keep slecting Continue to Next Benefit" until you reach the "Summary" page.
- 6. Select "Submit Enrollment"